## ขั้นตอนการติดตั้งโปรแกรม GENEUS For DOS ลงบน Windows 2000, XP

เอกสารเลขที่ : SETUP-0002

โปรแกรม : GENEUS เวอร์ชัน : Version 5.4 ขึ้นไป ปัญหา : ขั้นตอนการติดตั้งโปรแกรม GENEUS For DOS ลงบน ประเภทปัญหา: 1 Windows2000, XP รายละเอียด : สำหรับ Version 5.4 ขึ้นไป

# การแก้ไข: สามารถปฏิบัติตามขั้นตอนดังนี้

## การติดตั้ง (Install) โปรแกรม

- 1. Start -> Run -> พิมพ์ที่ช่อง Open ว่า "cmd หรือ command"
- 2. เข้าสู่หน้าจอ Dos Mode กด Alt+Enter เพื่อขยายหน้าจอ และพิมพ์ cd\ กด Enter
- 3. ติดตั้งโปรแกรมโดยใช้คำสั่ง A:\??INSTNT A C <Enter>
  - หมายเหตุ : C คือ drive ที่ต้องการติดตั้งโปรแกรม อาจจะเลือกเป็น drive อื่นได้ เช่น Drive D เป็นต้น ?? คือ ระบบที่ต้องการติดตั้ง เช่น PR, IV, AP, AR, GL เป็นต้น กรณีเป็นระบบ GL ต้องใช้คำสั่ง ดังนี้ A:\GLINSTNT A C 1 <Enter>
- 4. ขณะทำการติดตั้งระบบ หน้าจอจะปรากฏข้อความแสดงจำนวนสิทธิ์คงเหลือในแผ่นดิสเก็ต จากนั้นจะ สร้าง <DIR> สำหรับเก็บข้อมูลต่างๆ ของระบบให้โดยอัตโนมัติ เมื่อทำการติดตั้งระบบเสร็จเรียบร้อยจะ ปรากฏข้อความดังนี้ Install Completed
- 5. Restart เครื่องเข้าสู่ Windows ตามปกติ

#### การถอนสิทธิ์ (Uninstall) โปรแกรม

- 1. ไปเมนู Start -> Run -> Open พิมพ์ "command" คลิกปุ่ม OK
- 2. ใส่แผ่นโปรแกรมแผ่นที่ 1 ในช่อง Drive A
- 3. พิมพ์กำสั่ง A:>UNINSTNT C A <Enter> หมายเหตุ : C คือ Drive ที่ติดตั้ง โปรแกรม GENEUS
- 4. เมื่อถอนสิทธิ์เรียบร้อยแล้ว จะปรากฏข้อความคังนี้ Uninstall Completed

| ประเภทปัญหา :<br>1. ดิดตั้ง/ถอนสิทธิ์<br>7. การประมวลผล | 2. การเข้าระบบ<br>8. การสำรองข้อมูล | 3. การกำหนดก่าเริ่มด้น<br>9. การโอนย้ายข้อมูล | 4. การบันทึกข้อมูล<br>10. การโอนปีคบัญชี | 5. การพิมพ์รายงาน<br>11. ข้อมูลเสียหาย | 6. การผ่านราขการ<br>99. อื่น ๆ |   |
|---------------------------------------------------------|-------------------------------------|-----------------------------------------------|------------------------------------------|----------------------------------------|--------------------------------|---|
| Customer Relationshir                                   | Management                          | หน้าที่                                       | 1/7                                      | FM-ขั้นตอนกา                           | รแก้ไขปัญหาโปรแกรม             | 1 |

<u>กรณีที่ 1</u> การเรียก TSM โดยการสร้าง Batch file ใหม่

- 🔲 การสร้าง Batch file เพื่อเลือกโปรแกรม TSM และ GENEUS
  - 1. เลือกโปรแกรม Notepad ไปที่เมนู start/All Program/Accessories/ บันทึก ดังนี้

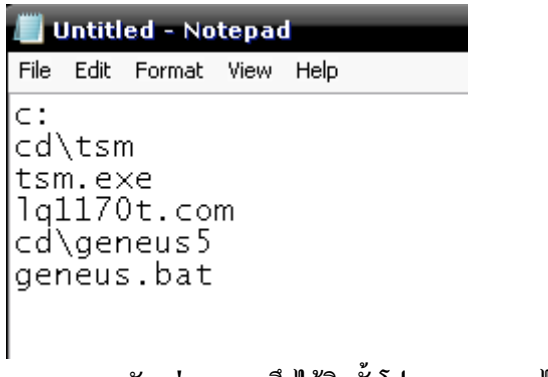

้หมายเหตุ : ตัวอย่าง หมายถึงได้ติดตั้งโปรแกรม TSM ไว้ที่ C:\TSM

กด save ที่เมนู File/save เลือกไปที่ไดรฟ์ c:, File name = g.bat, Type เลือก All Files หน้าจอ ดังนี้

| Save As       |                        |            |                     |
|---------------|------------------------|------------|---------------------|
| 3 🦻 📂 🛄       | • ACER (C:)            |            | ~                   |
| (Area)        | rpcs                   | GEN-IV     | 📙 iPlan2.0          |
|               | Acer                   | GEN-OP     | MSOCache            |
| My Recent     | BRIEF                  | 🔜 gen-po   | 🔜 MySQL 🥴           |
| Documents     | Coupons                | 🔄 gen-pr   | Program Files       |
|               | D                      | 🔄 gen-sa   | Register            |
|               | Dict7                  | GEN-SC     | Software            |
|               | Documents and Settings | GEN-TR     | 📑 Temp              |
| Desktop       | 📄 famos                | GEN-WIN    | 📑 ThaiSoftware50Tvi |
|               | GEN_WIN                | 🔜 GLWIN    | 📑 Train-PR          |
|               | GEN-AP                 | 🔜 HR       | 🔜 TSM               |
|               | GEN-AR                 | HRM10      | windows             |
| Mu Documents  | geneus3                | HRM10.5.3  | Contribute          |
| my bocamerice | geneus5                | hrm10.6    | DATAFILE            |
|               | GEN-GL                 | hrm10.6.1  | FDEP0740            |
|               | GENIUS                 | I386       | GENIUS_Migrate      |
| -             | GENIUS10.2b            | iboConsole | GENIUS_MigratePO    |
| My Computer   | GENIUSBA               | 🔄 Intel    | GEN-PR              |
|               | <                      |            |                     |
|               |                        |            |                     |
|               | File name: a.bat       |            | 🗸 🛛 All Files 🔷     |
| Mu Network    | giosi                  |            |                     |
| Places        |                        |            | Save Cancel         |
|               | Encoding: ANSI         |            | ~                   |
|               |                        |            |                     |

## การสร้าง Icon เพื่อเรียกโปรแกรม GENEUS บน Desktop

- 1. คลิกเมาส์ขวา เลือก New -> Shortcut
- 2. คลิกปุ่ม Browse... เพื่อเลือกไฟล์ G.BAT ซึ่งเก็บอยู่ที่ C:\
- 3. คลิกเมาส์ขวาบน Shortcut ที่ได้สร้างไว้ และเลือกเมนู Properties
- 4. คลิกที่ Tab Options ตรงตำแหน่ง Display Options ให้เลือกแบบ Full Screen

| <b>ประเภทปัญหา</b> :<br>1. ติดตั้ง/ถอนสิทธิ์<br>7. การประมวลผล | 2. การเข้าระบบ<br>8. การสำรองข้อมูล | 3. การกำหนดค่าเริ่มด้น<br>9. การ โอนข้ายข้อมูล | 4. การบันทึกข้อมูล<br>10. การโอนปีคบัญชี | 5. การพิมพ์รายงาน<br>11. ข้อมูลเสียหาย | 6. การผ่านรายการ<br>99. อื่น ๆ |
|----------------------------------------------------------------|-------------------------------------|------------------------------------------------|------------------------------------------|----------------------------------------|--------------------------------|
|                                                                | ા લા                                | ે ગ                                            | U U                                      | ି କ୍ଷା<br>ଅନ                           |                                |

#### <u>กรณีที่ 2</u> <u>วิธีการ Run โปรแกรม TSM ไว้ที่ Config</u> ใช้เมื่อทำกรณีที่ 1 ไม่ผ่าน

#### Run โปรแกรม TSM เพื่อให้โปรแกรมสามารถแสดงอักษรภาษาไทย

- 1. ค้นหา file ชื่อ config.nt ซึ่งเก็บอยู่ที่ c:\windows\system 32
- 2. คลิกเมาส์ขวาเลือก Edit
- 3. เพิ่มคำสั่ง INSTALL=C:\TSM\TSM.EXE ในบรรทัดสุดท้าย

INSTALL=C:\TSM\LQ1170T.COM ต่อเครื่องพิมพ์ตรง หากไม่ต่อเครื่องพิมพ์ให้

#### ระบุคำสั่ง REM หน้า INSTALL=C:\TSM\LQ1170T.COM

<u>หมายเหตุ</u> : ระบุ Drive และ Path ที่เกีบ TSM ให้ถูกต้อง

4. บันทึกข้อมูล (Save)

#### <u>การสร้าง Icon เพื่อเรียกโปรแกรม GENEUS บน Desktop</u>

- 1. คลิกเมาส์ขวา เลือก New -> Shortcut
- 2. คลิกปุ่ม Browse... เพื่อเลือกไฟล์ GENEUS.BAT ซึ่งเก็บอยู่ที่ C:\GENEUS5
- 3. คลิกเมาส์ขวาบน Shortcut ที่ได้สร้างไว้ และเลือกเมนู Properties

กลิกที่ Tab Options ตรงตำแหน่ง Display Options ให้เลือกแบบ Full Screen

หมายเหตุ : กรณีติดตั้งลงบน Windows 2000 ควรใช้ควบคู่กับเอกสาร SETUP-0003 : การกำหนดค่าเพิ่มเติมกรณี ติดตั้ง GENEUS บน Windows 2000

## วิธีการปรับค่าเครื่องพิมพ์บน Windows XP

**ปัญหา :** ขั้นตอนการกำหนดเครื่องพิมพ์ให้ใช้งานกับโปรแกรม GENEUS ใน Windows xp ไม่ให้ค้างในเวลาสั่ง พิมพ์

การแก้ไข: สามารถปฏิบัติตามขั้นตอนดังนี้

- 1. เข้าคลิกเมนู Start ไปที่เมนู Run พิมพ์คำว่า Regedit
- 2. ไปที่หัวข้อ HKEYLOCAL MACHINE
- 3. ไปที่หัวข้อ SYSTEM เสร็จแล้วคลิ๊กขวาเลือก Find เพื่อทำการค้นหา
- 4. จะปรากฎหน้าต่าง Find แล้ว พิมพ์คำว่า WOW เพื่อค้นหา Folder WOW
- 5. จากนั้นทำเครื่องหมาย ✓ ตรงช่อง Match whole string only
- 6. จากนั้นกด Find Next ค้นหา
- 7. ไปหาเมนูที่ชื่อว่า LPT\_timeout คลิ๊กเข้าไปที่ช่อง Value data เพื่อไปแก้ไขค่าจาก 15 เป็น 1
- เสร็จแล้ว Boot เครื่องใหม่

| ประเภทปัญหา : |  |
|---------------|--|
|---------------|--|

1. ติดตั้ง/ถอนสิทธิ์ 7. การประมวลผล

2. การเข้าระบบ 8. การสำรองข้อมูล

3. การกำหนดก่าเริ่มต้น 9. การ โอนย้ายข้อมูล

5. การพิมพ์รายงาน 11. ข้อมูลเสียหาย

## วิธีการแก้ไขรหัสเครื่องพิมพ์ กรณีพิมพ์ไม่เป็นภาษาไทย

## **ปัญหา:** พิมพ์ไม่เป็นภาษาไทย

แก้ไข : 🔲 การสร้าง Batch file เพื่อเลือกโปรแกรม TSM และ GENEUS

เรียกโปรแกรม Notepad ไปที่เมนู start/All Program/Accessories/ บันทึก ดังนี้

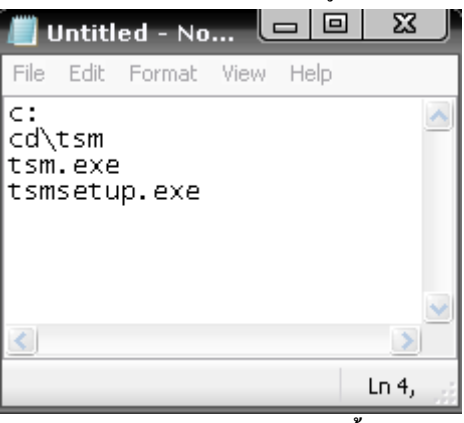

<u>หมายเหตุ : ตัวอย่าง หมายถึงได้ติดตั้งโปรแกรม TSM ไว้ที่ C:\TSM</u>

กด save ที่เมนู File/save เลือกไปที่ไดรฟ์ c:, File name = t.bat, Type เลือก All Files หน้าจอดังนี้

| Save As                | 🕶 🗠 ACER (C:)                                    |                                                    |                                                                       |
|------------------------|--------------------------------------------------|----------------------------------------------------|-----------------------------------------------------------------------|
| My Recent<br>Documents | rpcs<br>Acer<br>BRIEF<br>Coupons<br>D            | GENIUSBA<br>GEN-IV<br>GEN-OP<br>GEN-PO<br>GEN-PR   | Intel                                                                 |
| Desktop                | GEN-AP                                           | GEN-SC<br>GEN-TR<br>GEN-WIN<br>GEN-WIN<br>GLWIN    | Register<br>Software<br>Temp<br>ThaiSoftware50Tvi<br>Train-PR         |
| My Documents           | GEN-AR<br>geneus3<br>geneus5<br>GEN-GL<br>GENIU5 | HRM10<br>hrm10.6<br>hrm10.6.1<br>HRM10.6.2<br>I386 | TSM<br>WINDOWS<br>BAY320.TXT<br>Contribute.txt<br>DATAFILE-Genius.TXT |
| Mu Network             | File name: t.bat                                 | III                                                | All Files                                                             |
| Places                 | Encoding: ANSI                                   |                                                    | Save Cancel                                                           |

## <u>การสร้าง Icon เพื่อเรียกโปรแกรม TSMSetup บน Desktop</u>

- 1. คลิกเมาส์ขวา เลือก New -> Shortcut
- กลิกปุ่ม Browse... เพื่อเลือกไฟล์ T.BAT ซึ่งเก็บอยู่ที่ C:\
- 3. คลิกเมาส์ขวาบน Shortcut ที่ได้สร้างไว้ และเลือกเมนู Properties
- 4. คลิกที่ Tab Options ตรงตำแหน่ง Display Options ให้เสือกแบบ Full Screen

| ประเภทปัญหา :        |                   |                        |                     |                   |                  |
|----------------------|-------------------|------------------------|---------------------|-------------------|------------------|
| 1. ติดตั้ง/ถอนสิทธิ์ | 2. การเข้าระบบ    | 3. การกำหนดค่าเริ่มต้น | 4. การบันทึกข้อมูล  | 5. การพิมพ์รายงาน | 6. การผ่านรายการ |
| 7. การประมวลผล       | 8. การสำรองข้อมูล | 9. การ โอนย้ายข้อมูล   | 10. การ โอนปิคบัญชี | 11. ข้อมูลเสียหาย | 99. อื่น ๆ       |
|                      |                   |                        |                     |                   |                  |

#### <u>วิธีเรียกเข้าไปใช้งาน</u>

เรียก short cut T.BAT กรณีต้องการแก้ไขรหัสเครื่องพิมพ์ กรณีพิมพ์ไม่เป็นภาษาไทย

#### กรณีพิมพ์แล้วไม่เป็นภาษาไทย ให้แก้ไขดังนี้

- 1. เรียก shortcut T.BAT
- ที่หัวข้อ 5 การพิมพ์ภาษาไทย 5. รหัสเครื่องพิมพ์ เปลี่ยนระหว่าง สมอ. สหวิริยา, เกษตร 1, เกษตร 2 ให้ตรงกับรหัสที่เครื่องพิมพ์
- จากนั้นกด F2 เพื่อ Save และกด Esc เพื่อออกจากโปรแ กรม
- 4. เข้าโปรแกรม GENEUS ทคสอบการพิมพ์

หมายเหตุ : การตั้งก่า Setup ที่เกรื่องพิมพ์ LQ ยี่ห้อ Epson ดังนี้ (สอบถามที่ผู้จำหน่ายเกรื่องพิมพ์)

| ประเภทปัญหา : |  |
|---------------|--|
|---------------|--|

1. ติดตั้ง/ถอนสิทธิ์
7. การประมวลผล

2. การเข้าระบบ 8. การสำรองข้อมูล 3. การกำหนดค่าเริ่มต้น 9. การ โอนย้ายข้อมูล 4. การบันทึกข้อมูล 10. การ โอนปีคบัญชี

5. การพิมพ์รายงาน 11. ข้อมูลเสียหาย 6. การผ่านรายการ 99. อื่น ๆ

| ,                                          | "(Pitch) താ | งไพจะแส | ดงตามหัวข้อตั้งต่อไปนี้ |
|--------------------------------------------|-------------|---------|-------------------------|
| ** หัวข้อหลัก **<br>รหัสตัวถักษฐ           | ดวงไพ"ขนาด" | (Pitch  | )                       |
| STAILIO OFFICIAL                           |             | 0:      | ไพดิด                   |
| 10000000000000000000000000000000000000     |             | ŏ:      | ไฟกระพริบ               |
| ซึ่งเซียสระ 2 Space (สาหรบภาษา ไทย)        |             |         | ไพดับ                   |
| กรามยาวกระดาษสาหรบเพยงงบตา หหนา            |             | ¢:      | แสดงสถานะปัจจุบัน       |
| กรามยารกระดาษสาหรบเพื่องขับดานหลัง         |             |         |                         |
| เมือนอีอออจจางระหว่างแผน(กระดาษตอเนื้อ     | •••)∎□∎     |         |                         |
| เชื้อหมากระหาขอด เหมด                      |             |         |                         |
| รายแกก สถิงหมั่ง เราะ เกิ                  | ∎ÖÖ         |         |                         |
| ระ บบการพมพแบบกราพพค                       |             |         |                         |
| เลือกสามหมู่สี่สุนค่ารัก้ เพื่องคอมพิวเตอร |             |         |                         |
| ແລງກາງຂອງອີກສະ                             |             |         |                         |
| สักษณะ                                     |             |         |                         |
| Brain an inco and an income                |             |         |                         |
| การหลายของ จะกว่ามเริงสูง                  |             |         |                         |
| L Belai Soucessia - 9                      |             |         |                         |
| Auto CP (IPM 2201 DLas)                    |             |         |                         |
| A G M (IBM 2391 Plus)                      |             |         |                         |
| leonda ESC (T (IDM 2001 D)                 | Ŭ <b>n</b>  |         |                         |
| Sofield DOC 11 (IBM 2391 PINS)             |             |         |                         |

(3) ทาตามขั้นตอนที่ 1 และ 2 ซ้ำเมืออุณต้องการเบลี่ยนก่ากาหนดในแต่ละหัวข้ออื่นๆ

(4) บิดเครื่องพิมพ์เมือจบขั้นตอนการกำหนดกำต่างๆ

#### ประเภทปัญหา :

1. ติดตั้ง/ถอนสิทธิ์ 7. การประมวลผล

2. การเข้าระบบ
3. ก
8. การสำรองข้อมูล
9. ก

3. การกำหนดค่าเริ่มต้น 9. การ โอนย้ายข้อมูล 4. การบันทึกข้อมูล 10. การ โอนปิคบัญชี

5. การพิมพ์รายงาน 11. ข้อมูลเสียหาย 6. การผ่านรายการ 99. อื่น ๆ

| -                                       | เพ"Tear O<br>  ! "ไพ" หมด" | ff/Bin"                                                                                                    | "w"Tear Off/Bir      |
|-----------------------------------------|----------------------------|----------------------------------------------------------------------------------------------------|----------------------|
| ** **************                       | 111                        | **                                                                                                    | ไฟ"หยุด"             |
| ະການຫາສ (KI                             | J42) <b>BBB</b>            | ไม่มี 2                                                                                                    | e194**!!!            |
| FIND. 988 (T.                           | (S 11)                     | EN 6 . 3 %                                                                                                    |                      |
| สมอ.ทั่วไป (T)                          | (S 18)                     | 1.34                                                                                                    |                      |
| สมอ.สหวิริยา (T)                        | S 17) 0006 K               | **                                                                                                    |                      |
| erajo. IBM (T)                          | S 13) DD                   | 1                                                                                                    | J词**                 |
| สมอ.สหวิริยาเก่า (T)                    | S 16) TOM                  | 50 5 FED 4                                                                                                    |                      |
| TSM สาหรับวินโดวส์                      | <b>B</b> Ö <b>B</b>        | 6 110 14                                                                                                    |                      |
| มาตรฐาน Italic                          |                            |                                                                                                    |                      |
| มาตรฐาน PC 437                          | -88                        | * * เลือนบรรทัดเองอัดไหม<br>"``                                                                                                    | ** (61)              |
| มาตรฐาน PC 850                          |                            | LUI L EID %                                                                                                    |                      |
| มาตรฐาน PC 860                          |                            | 1004                                                                                                    |                      |
| มาตรฐาน PC 863                          |                            | **                                                                                                    |                      |
| มาตรฐาน PC 865                          |                            | ↑↑ ระบบกา รพิมพแบบก ราห                                                                                                    | 100 **               |
| มาตรฐาน PC 858                          | 000                        | พมพ ไปกลับสองทิศทาง                                                                                                    |                      |
|                                         | 000                        | พิมพทิศทางเดียว                                                                                                    |                      |
| ** ระบบกา รพิมพ์กาพา                    | 1                          | กาหนดเองอัดโนมัติ                                                                                                    |                      |
| 3 เพียว (3 กล                           |                            | a second second s |                      |
| เพียวเดียวกรายวามส์                     | OPTP                       | ** จะบบกา รเชื่อมต่อกับเค                                                                                                    | รี่องคอมพิว เตอร์* * |
| ระบบอัจฉริยะ (ITD)                      |                            | ตรวจสอบเองโดยอัตโหมัติ                                                                                                    |                      |
| (11F)                                   |                            | Parallel (แบบบหาห)                                                                                                    |                      |
| *************************************** | att.                       | สวหชือเพิ่ม                                                                                                    | <b>■■</b> Ö          |
| ไม่ชดเชย                                |                            | · · · · · · · · · · · · · · · · · · ·                                                                                                    |                      |
| 10 L 11 L                               |                            | **เลือกระบบเชื่อมต่ออัตโ                                                                                                    | មសិតិ**              |
|                                         |                            | 10 วิหาที                                                                                                    |                      |
| ** 02218122000000000                    |                            | 30 วิหาที                                                                                                    |                      |
| 3 \$2                                   | หราย เพื่อ งางับตา หห่หา เ | **                                                                                                    |                      |
| 3.5 5                                   |                            | * *ชุดคาสังกา รพิมพ์* *                                                                                                    |                      |
| 4 85                                    |                            | EPSON ESC/P2                                                                                                    |                      |
| 5.5 5                                   |                            | IBM 2391 Plus                                                                                                    |                      |
| 6 6                                     |                            |                                                                                                    |                      |
| 7 50                                    |                            | ** สถ้าษณะ เลข 0**                                                                                                    |                      |
| 2 E                                     |                            | 0                                                                                                    |                      |
| 0 47                                    | <b>HÖH</b>                 | 0                                                                                                    |                      |
| 0.3 %3                                  |                            |                                                                                                    |                      |
| 11 192                                  |                            | * *พิมพ์แบบร่า งถาวาม โรกส.                                                                                                    | **                   |
| 10/6 %3                                 |                            | Off                                                                                                    |                      |
| 12 933                                  |                            | On                                                                                                    |                      |
| 14 83                                   | □∎ŏ                        |                                                                                                    |                      |
| 1/ %3                                   |                            | ************                                                                                                    |                      |
| อระก                                    |                            | Off                                                                                                    |                      |
| 212                                     |                            | On                                                                                                    |                      |
| **ความยาวกระดาษสำเ                      | หรับเพื่องขับต้านหลัง*     | *                                                                                                    |                      |
| 3 450                                   |                            | **. 8****                                                                                                    |                      |
| 3.5 นี้จ                                |                            | Off<br>Off                                                                                                    | ช งาน**              |
| 4 พื่ว                                  |                            | On                                                                                                    |                      |
| 5.5 นีว                                 |                            | UII .                                                                                                    |                      |
| 6 ฉีว                                   |                            | **Auto OD (The                                                                                                    | 2120 10 54531        |
| 7 นี้ว                                  |                            | off                                                                                                    | Plus) **             |
| 8 สัว                                   |                            |                                                                                                    |                      |
| 8.5 นั่ว                                |                            | on                                                                                                    |                      |
| 11 \$3                                  |                            | the second second second second second second second second second second second second second second second se                                                                                                    | a second second      |
| 70/6 \$2                                |                            | **A.G.M. (IBM 2391 P.                                                                                                    | lus) **              |
| 12 52                                   |                            | off                                                                                                    |                      |
| 14 52                                   |                            | On                                                                                                    |                      |
| 17 63                                   |                            |                                                                                                    |                      |
| Bun                                     |                            | **ใช้คาสัง ESC [T (IBM                                                                                                    | 2391 Plus) **        |
|                                         |                            | ไม่ใช้                                                                                                    |                      |
|                                         |                            | ใช้                                                                                                    |                      |
|                                         |                            |                                                                                                    |                      |
|                                         |                            | **กระดาษมัวน**                                                                                                    |                      |
|                                         |                            | Off                                                                                                    |                      |
|                                         |                            | On                                                                                                    |                      |
|                                         |                            |                                                                                                    |                      |

| ประเภทปัญหา :<br>1. ติดตั้ง/ถอนสิทธิ์<br>7. การประมวลผล | 2. การเข้าระบบ<br>8. การสำรองข้อมูล | 3. การกำหนดค่าเริ่มด้น<br>9. การ โอนย้ายข้อมูล | 4. การบันทึกข้อมูล<br>10. การโอนปิดบัญชี | 5. การพิมพ์รายงาน<br>11. ข้อมูลเสียหาย | 6. การผ่านราชการ<br>99. อื่น ๆ |
|---------------------------------------------------------|-------------------------------------|------------------------------------------------|------------------------------------------|----------------------------------------|--------------------------------|
|                                                         | 34                                  |                                                | 2 / 2                                    | EN AN MONION                           | ~                              |